# Ravenna Family User Guide

### Begin by going to www.ravenna-hub.com

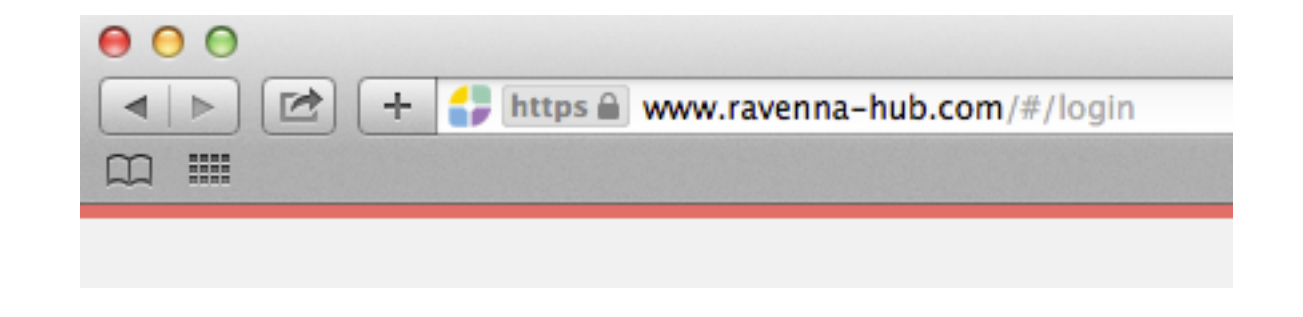

### Click on "Create an account"

ravenna

#### **Online Applications**

For students applying to private and independent PS-12 schools.

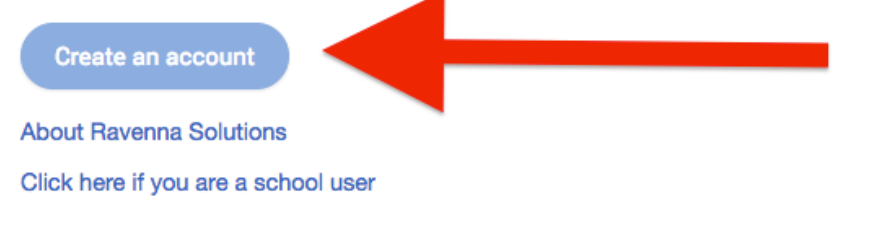

#### Login

| Email Address |                       |
|---------------|-----------------------|
| Email Address |                       |
| Password      |                       |
| Password      |                       |
| Remember Me   |                       |
| Log in        | Forgot Your Password? |

### Creating an account will require the following information:

#### Create account

| •      |
|--------|
|        |
|        |
| $\geq$ |
|        |
| $\geq$ |
|        |
| â      |
|        |

I have read and agree to the Terms of Service

Create account

### You will be required to verify your email address:

#### Welcome to Ravenna

#### Please verify your email:

For security purposes, a verification email has been sent to **jessc+parent@ravennasolutions.com**; click on the link in the message to verify your email address. If you do not see the email, be sure to check your junk folder.

Please allow up to 5 minutes for the message to reach your inbox. If you need another verification email message sent, press the Resend button below. Ravenna's Customer Care is available at help@ravennasolutions.com if you need assistance.

| Resend verification email                                                                                                    |
|----------------------------------------------------------------------------------------------------|
| Check your email for the following message:                                                                                                    |
| Ravenna Email Verification Inbox x                                                                                                    |
| Ravenna<br>to me 💌                                                                                                    |
| An email verification has been requested for your account in Ravenna. If you did not request this, please contact Ravenna Solutions.<br>To verify your email, please click this link:<br>https://ga.ravenna-bub.com//verify/iessc%2Bparent%40ravennasolutions.com/9Vub1bLlok.l%2A1dpwCPgw0p4HiEY_TbX |
| Please be advised that this link will expire at Saturday, July 9 6:14pm GMT.                                                                                                    |
| If you have trouble accessing Ravenna, please contact Ravenna Solutions at help@ravennasolutions.com                                                                                                    |

After clicking the link in the email, you can get started in creating your applicant's profile:

ravenna

Your email has successfully been verified

Get started →

### The first screen will give you an overview of how to use Ravenna:

#### Welcome to Ravenna

Ravenna is a web-based system that allows you to efficiently apply to PS-12 schools and track the status of your application online – from exploration to decision.

Getting started is easy.

Take a look at the steps to see how.

#### Step 1

#### 🚜 Add your first student

Create your first student profile and fill in forms concerning your student, their education history and family information. You can always add multiple student profiles to your account later.

| First name *               | Middle name | Last name * |
|----------------------------|-------------|-------------|
| First name                 | Middle name | Last name   |
| Preferred name             | Birthdate * |             |
| Preferred name             | mm/dd/yyyy  |             |
| Languages spoken at home * |             |             |
| Languages spoken at hom    |             |             |
| Current grade *            |             |             |
| \$                         |             |             |

#### Step 2

#### ✓ Then, connect with schools

Okay, I'm ready to start ightarrow

After setup, you will be taken to your dashboard. From the dashboard, you will see the school directory and can search through the list of schools who use Ravenna to manage their application process. Here, you can find a school and **register for an event, explore their process or start an application**. If you are exploring or applying to a school, you can click on the name of the school from your dashboard to see all of the steps in the application process.

| Found 27 schools in                          | Greater Seattle                                          | \$                                                             |
|----------------------------------------------|----------------------------------------------------------|----------------------------------------------------------------|
| Filter By Name                               | Filter By City                                           | By Grade:                                                      |
|                                              |                                                          | Select grades -                                                |
| School Name                                  |                                                          | Address                                                        |
| Alder S<br>Grades: K                         | Street School<br>, 1, 2, 3, 4, 5, 6, 7, 8, 9, 10, 11, 12 | 123 Changed Ave Bellevue WA 98007                              |
| Bay Area<br>Day School Bay Area<br>Grades: K | rea Day School                                           | 123 Mission Road Seattle WA 98102                              |
| Grades: 5                                    | ue Academy<br>, 6, 7, 8, 9, 10, 11, 12                   | 12345 Success Street, Bellevue, WA 9803                        |
| Walderf School Brenty                        | vood Waldorf School                                      | Grade School: 2222 NE 100th St Seattle, V<br>Street Seattle WA |

 Click here to enter your family & applicant information You will then walk through three pages to enter:

- Student Information
- Applicant's Education History
- Family Information

| Student Information | Education History | Family Information |
|---------------------|-------------------|--------------------|
|                     |                   |                    |
|                     |                   |                    |

After creating a student, you will land on the Dashboard. From here, click "Apply to a school" or click on the School Directory to go to the directory and explore schools:

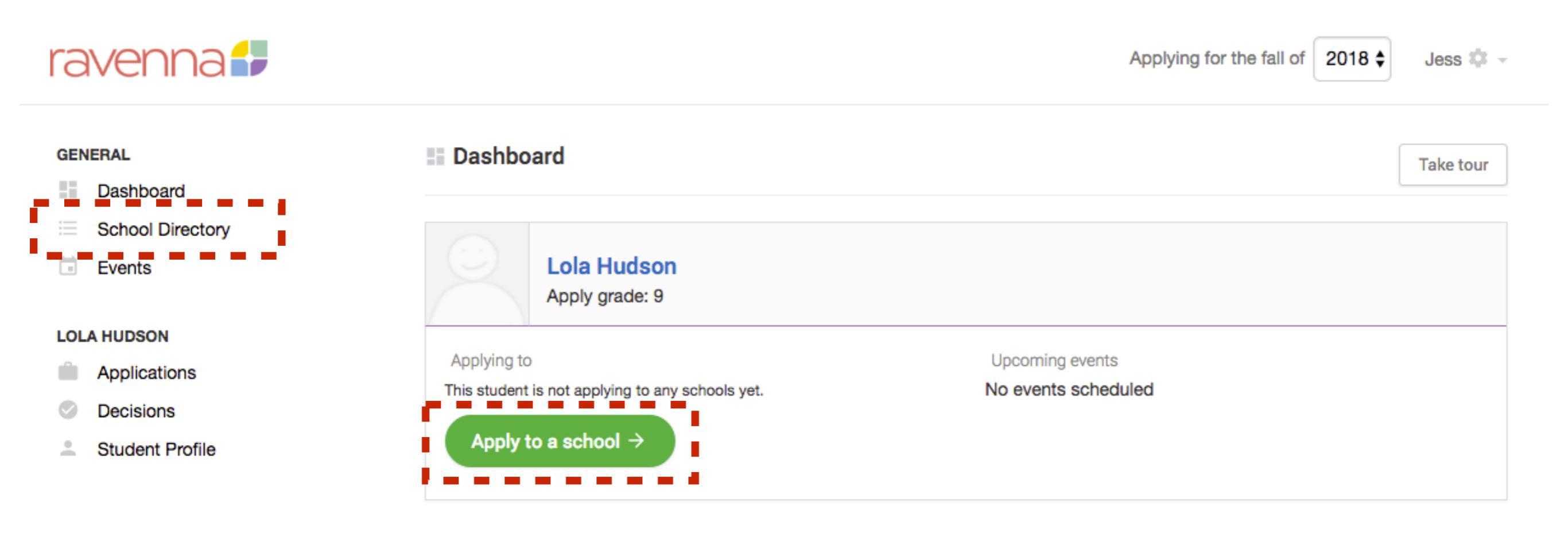

### In the directory, you can click on a school name to see more information about that school:

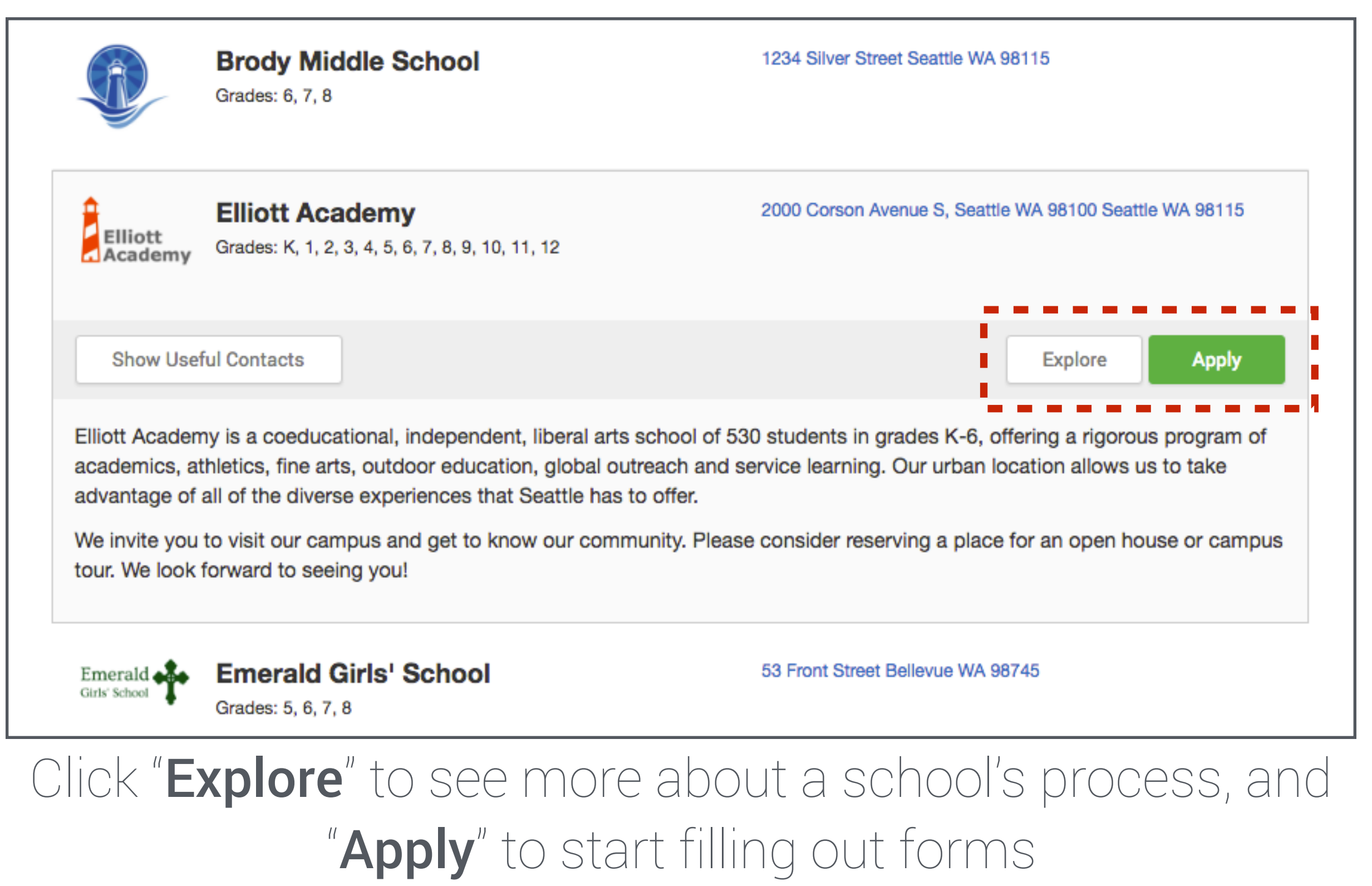

Clicking apply will open a window where you:

- Select your student
- Confirm their application grade
- Choose the application type

| Select Student                           | Lola Hudson                            |
|------------------------------------------|----------------------------------------|
| Application is for                       | Entry into school in 2018              |
| Apply to grade                           | 9 \$                                   |
|                                          | Lola's default apply grade is <b>9</b> |
| Does the student live<br>outside the US? | ○ Yes                                  |
| Type of application                      | ✓ Grades 9–12                          |
|                                          |                                        |

You will then be taken to the school's application page. On this page, you can:

- See the steps required to apply
- Complete & submit forms
- Delegate forms to teachers & others who are writing recommendations
- Register for events

Click the "register for an event" links to open up event registration

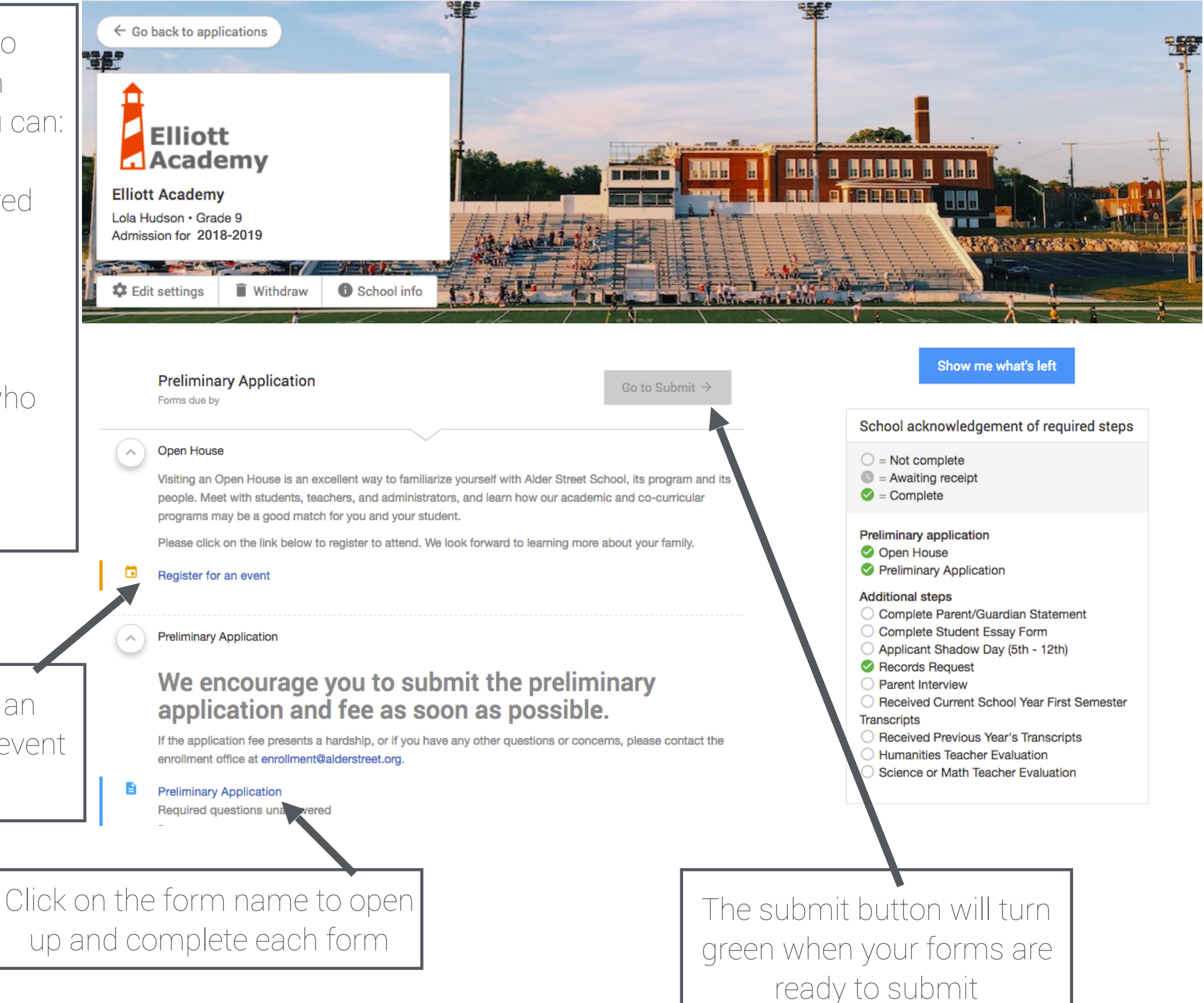

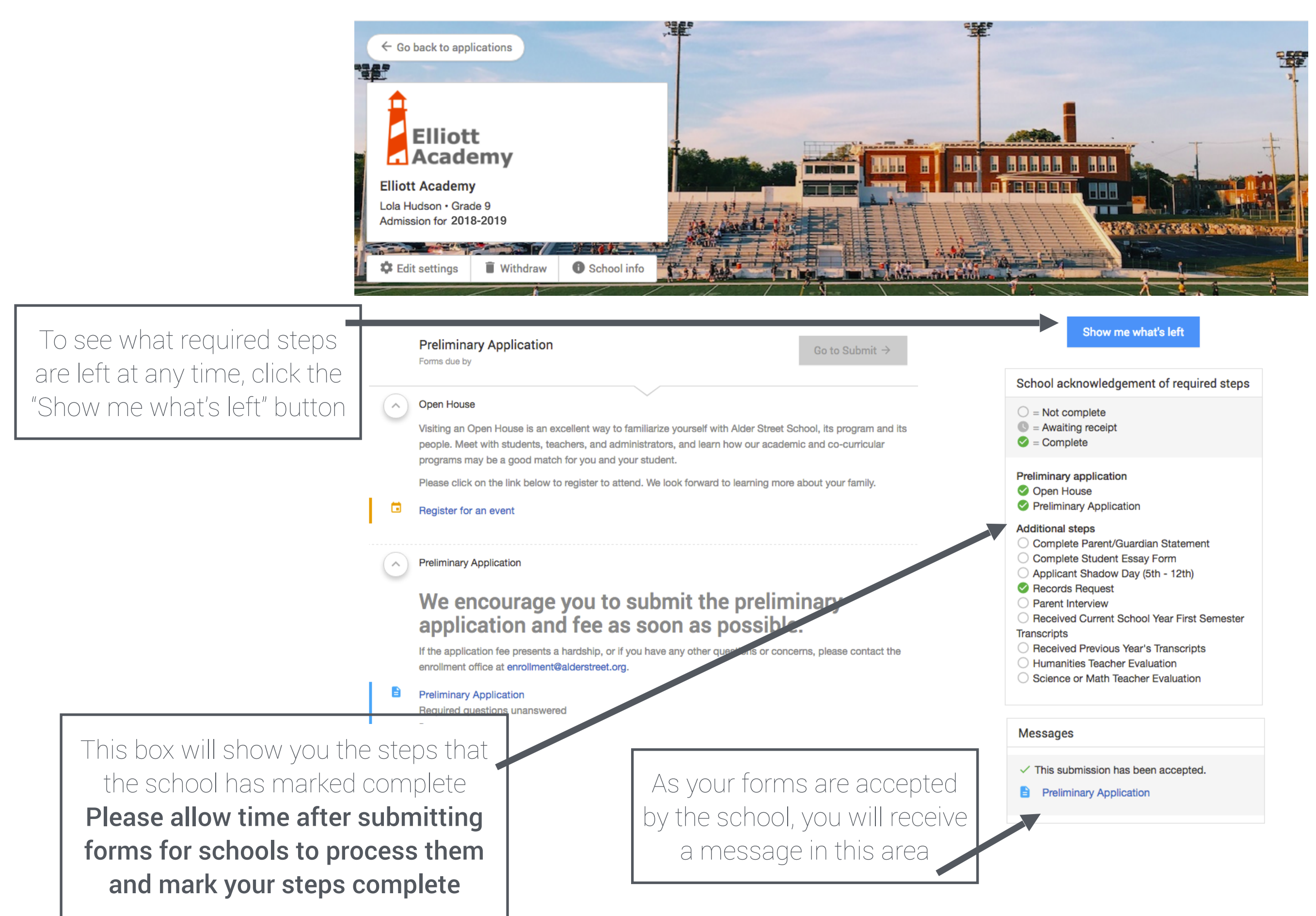

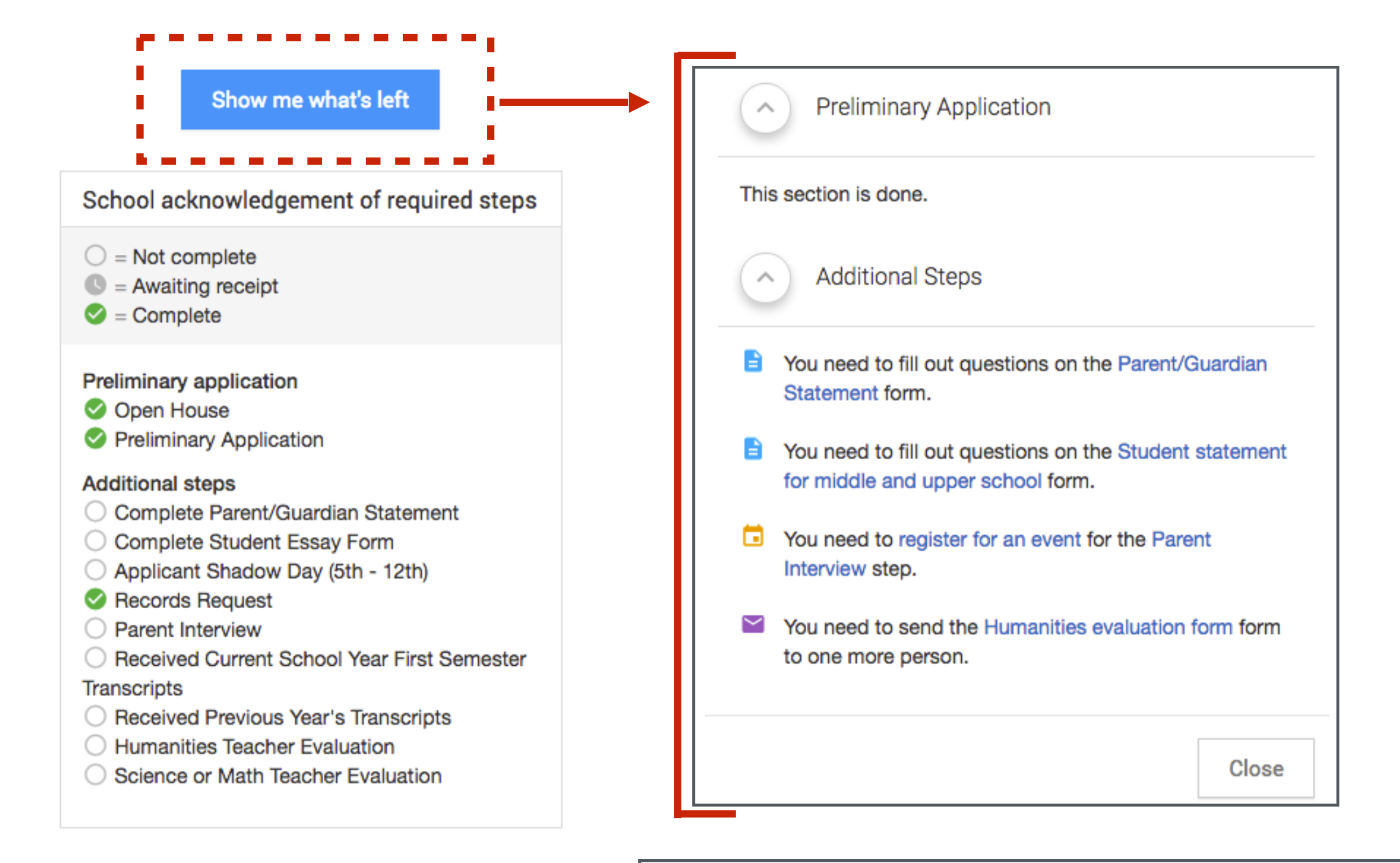

Clicking "Show me what's left" will open a window like the one above, listing what you have completed and what is left. You can click on the links right from that window to begin working on these items.

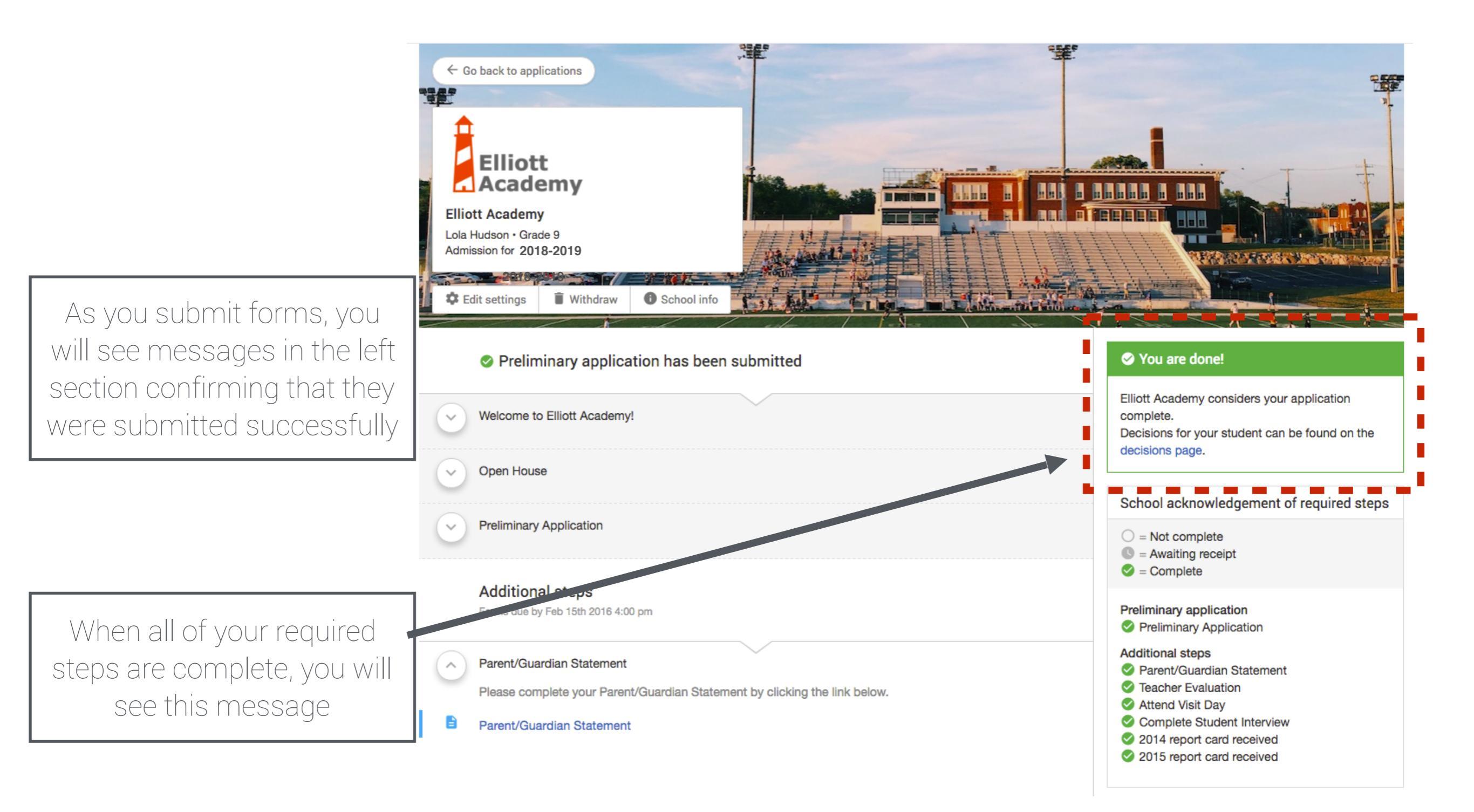

## If you have questions at any point, please email help@ravennasolutions.com